|     | Web                                                                                                    |
|-----|----------------------------------------------------------------------------------------------------|
|     |                                                                                                    |
|     |                                                                                                    |
| -   | and the second second se |
|     | 初期設定ガイド                                                                                                    |
| _   |                                                                                                    |
|     | 次                                                                                                    |
| 1.サ | ービス開始登録をおこなう際の事前準備 ・・・・・・-P.                                                                                                    |
| 1   | ご準備いただく書類                                                                                                    |
| 2   | サービス開始登録で必要になるIDとパスワード                                                                                                    |
| 3   | パスワード生成機(ハードトークン)                                                                                                    |
| 2.サ | ービス開始登録のながれ ・・・・・P.                                                                                                    |
| 3.初 | <mark>期設定ガイド</mark> ·····P.4~P.1                                                                                                    |
| 1   | ログインIDの取得とパスワードの設定                                                                                                    |
| 2   | ID・パスワード方式のログイン・ハードトークン利用開始登録                                                                                                    |
| 3   | 証明書発行アプリのダウンロード                                                                                                    |
| 4   | 電子証明書の発行                                                                                                    |
| 5   | 電子証明書方式のログイン・ハードトークン利用開始登録                                                                                                    |
|     |                                                                                                    |

法人・個人事業主向け インターネットバンキング

◎パスワード変更をお申し込みのお客さま ・・・・・P.15~P.16

2025年1月現在

TF003-00-I01-01

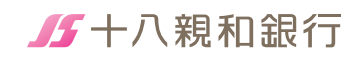

#### お問合わせは

■+八親和銀行EBサポートセンター 00.0120-480-856

(受付時間/ 9:00 ~ 17:30 但し、銀行休業日は除きます。)

 十八親和銀行ホームページアドレス https://www.18shinwabank.co.jp

# 1 サービス開始登録を おこなう際の事前準備

# ※パスワード変更をお申し込みのお客さまはP.15~P.16をご覧ください。

# 1 ご準備いただく書類

※ビジネスバンキングWebライトをお申込のお客さまは、申込書のレイアウトが相違 していますが、必要情報は記載されています。

### ① ビジネスバンキングWeb申込書(お客様控)

お申込時に記入された以下の情報が必要です。

#### □ 申込代表口座情報

・支店番号(3ケタ)・取引種類(普通預金または当座預金)・口座番号(7ケタ)

### □仮認証パスワード

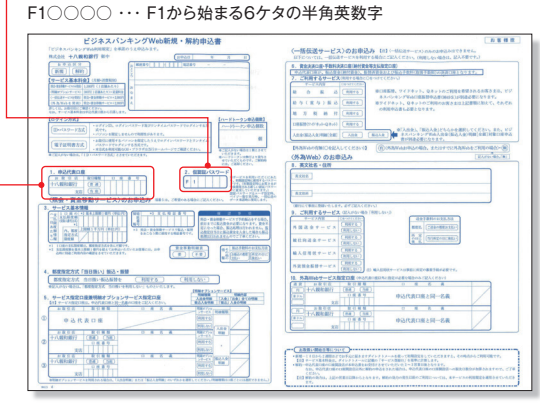

# ② ビジネスバンキングWebご利用開始のお知らせ お申込後に銀行から送付される簡易書留の郵送物です。

# □ 仮ログインパスワード

F3〇〇〇〇 · · · 郵送物に記載されたF3から始まる6ケタの半角英数字

| жана а рободани<br>16-12<br>† Адар 225 М<br>9 9 9 9 9 9 9 9 9 9 9 9 9 9 9 9 9 9 9                                                                                                     | ()))))<br>())))<br>())))<br>())))<br>())))<br>())))<br>())))<br>())))<br>())))<br>())))<br>())))<br>())))<br>())))<br>())))<br>())))<br>())))<br>())))<br>())))<br>())))<br>())))<br>()))))<br>()))))<br>()))))<br>()))))<br>()))))<br>()))))<br>()))))<br>()))))))) |
|----------------------------------------------------------------------------------------------------|----------------------------------------------------------------------------------------------------|
|                                                                                                    | 0                                                                                                    |
|                                                                                                    | 0                                                                                                    |
| 法人·權人專業主用时<br>インターネットバンキング<br>BBWeb                                                                                                    | オフィスにいながらカンタン取引!!<br>ビジネスバンキングWebで<br>銀行取引をもっと使利に、                                                                                                    |
| E9727(9454)<br>Web                                                                                                    | もっとお得に!!                                                                                                    |
| ビジネスパンキング<br>Web<br>ビジネスパンキングWeb<br>ご利用開始のお知らせ                                                                                                    | もっとお得に!!<br>サービス育社会会<br>19%                                                                                                    |
| ビジネスパンキングWeb<br>ビジネスパンキングWeb<br>これ用用料ののあたな<br>ビジネスパンキングWeb<br>これのかっておいたなたまた。<br>に、<br>ののかってスペロ型」の時間を発露しいたます。                                                                                                    | サービス目前登録           サービス目前登録           MB-ムーンGC72NLARAL RENCORDERS(**)           TRAINERS - And OPE (************************************                                                                                                    |
| ビジネスパンキング Web<br>ビジネスパンキング Web<br>こ常用間線の方振らな<br>ビジネスパンキング Web<br>こ常用間線の方振らなる<br>だい。<br>していたいたいたいたいたいたいたい<br>たいたいたいたいたいたいたいたい<br>たいたいたいたい                                                                                                    |                                                                                                    |
| ビタネスパンキングWeb     ビタネスパンキングWeb     ビルコーロー     ドロー     ビタン     ドロー     ビタン     ドロー     ビック     「ロー     ビック     「ロー     ビック     「ロー     ビック     「ロー     ビック     「ロー     ビック     「ロー     「ロー     「     「     「     「     「     「     「     「     「     「     「     「     「     「     「     「     「     「     「     「     「     「     「     「     「     「     「     「     「     「     「     「     「     「     「     「     「     「     「     「     「     「     「     「     「     「     「     「     「     「     「     「     「 |                                                                                                    |

# ③ ビジネスバンキングWeb初期設定ガイド(本ガイド)

# 2 サービス開始登録で必要になるIDとパスワード

### 事前に以下の4つをお決めになるとお手続きがスムーズにできます。

IDとパスワードは同じものは設定できません。 また、必ず英字数字を組み合わせた設定となります。

| 利用者名      | 全角30文字以内                    |  |
|-----------|-----------------------------|--|
| ログインID    |                             |  |
| ログインパスワード | 半角英数字の<br>組み合わせ<br>(6~12文字) |  |
| 認証パスワード   |                             |  |

※この一覧表に記入した項目はお客さまの大切な情報です。 初期設定が終わりましたら、破棄もしくは厳重な保管をお願いいたします。

# 3 パスワード生成機(ハードトークン)

ハードトークンとは、60秒毎に新しいパスワード(ワンタイムパスワード) を生成、更新し、液晶部分に表示する装置です。

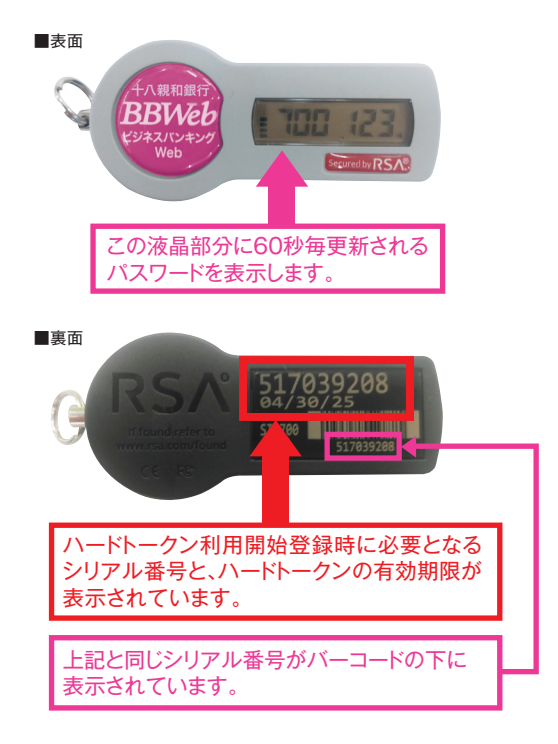

# 2 サービス開始登録のながれ

### お申込時のログイン方式により、以下の開始登録のながれになります。

なお、ビジネスバンキングWebライトをお申込のお客さまは、 「ID・パスワード方式」となります。

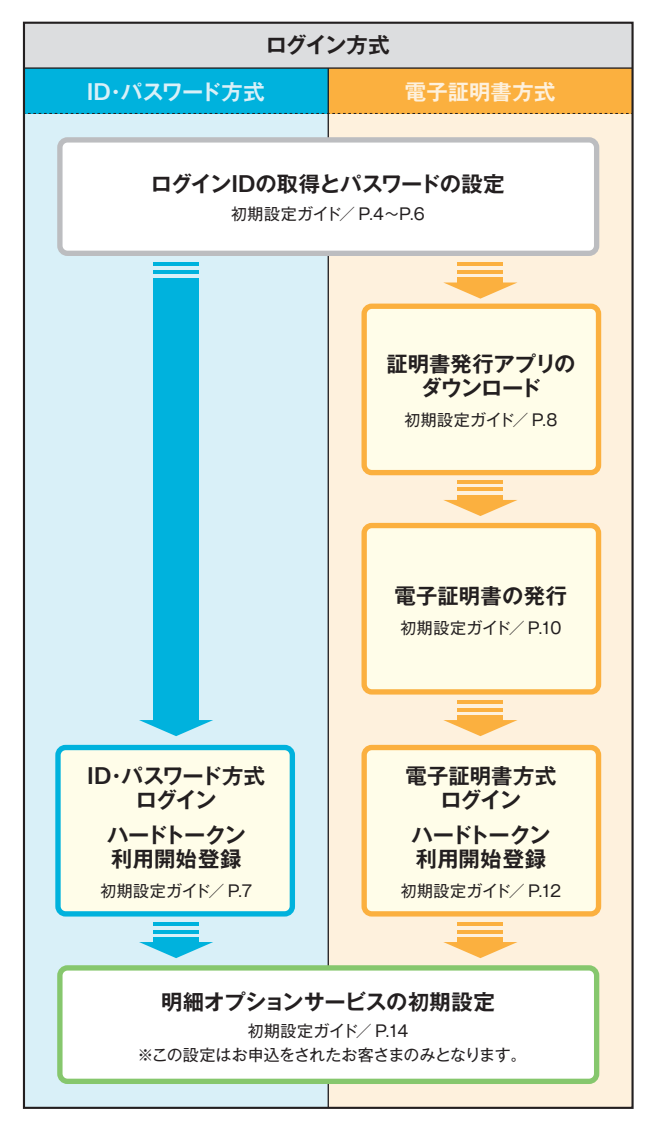

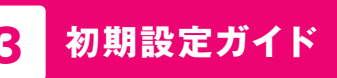

# 1 ログインIDの取得とパスワードの設定

+八親和銀行のホームページを開いて「ビジネスバンキングWeb」 ボタンを押してください。 (ホームページの画像は定期的に変更いたします。)

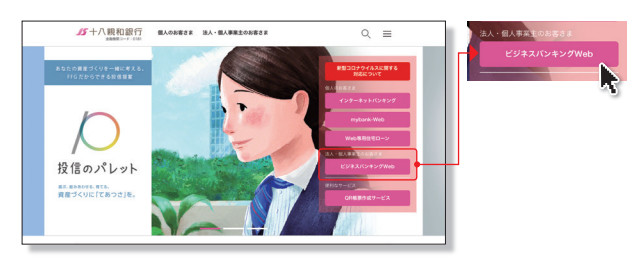

<sup>[</sup>十八親和銀行ホームページ] https://www.18shinwabank.co.jp/

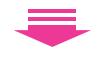

ご契約後、初めてログインをされる場合は、まずはマスターユーザの 方が「サービス開始登録はこちら」ボタンを押してください。

お手元に、銀行から送付された「ビジネスバンキングWebご利用 開始のお知らせ」と「ビジネスバンキングWeb申込書(お客様控)」 をご準備のうえ操作をお願いします。

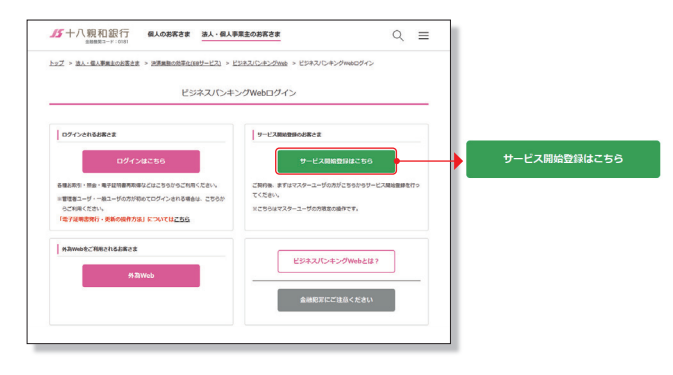

#### 代表口座情報、認証項目を入力して「次へ」ボタンを押してください。

 ①「ビジネスバンキングWeb申込書(お客様控)」を見ながら、代表口座情報 入力欄に、申込代表口座の支店番号、科目、口座番号を入力してください。
 ②認証項目入力欄に、送付された「ビジネスバンキングWebご利用開始 のお知らせ」に記載された「仮ログインパスワード」を入力してください。
 ③「ビジネスバンキングWeb申込書(お客様控)」を見ながら、「仮認証バス

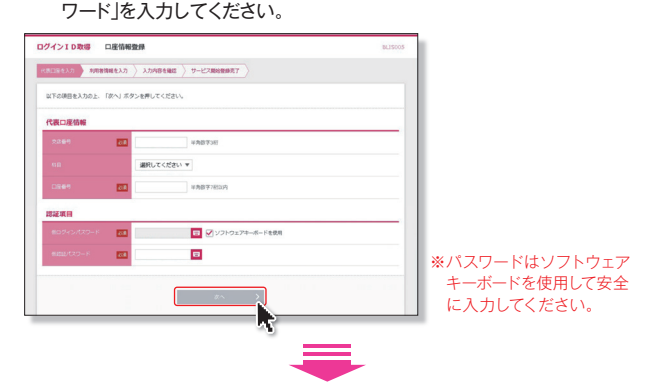

#### 利用者情報を全て入力して「次へ」ボタンを押してください。

①利用者名は全角30文字以内で入力してください。

- ②メールアドレスは64文字以内で入力してください。お取引内容等の お知らせに利用しますので正確に入力してください。
- ③今後使用するログインIDを半角英数字を組み合わせた6~12文字 で入力してください。
- ④今後使用するログインパスワードを半角英数字を組み合わせた6~ 12文字で入力してください。

なお、入力時にはソフトウェアキーボードを使用して安全に入力してく ださい。

⑤今後使用する認証パスワードを半角英数字を組み合わせた6~ 12文字で入力してください。

なお、入力時にはソフトウェアキーボードを使用して安全に入力してく ださい。

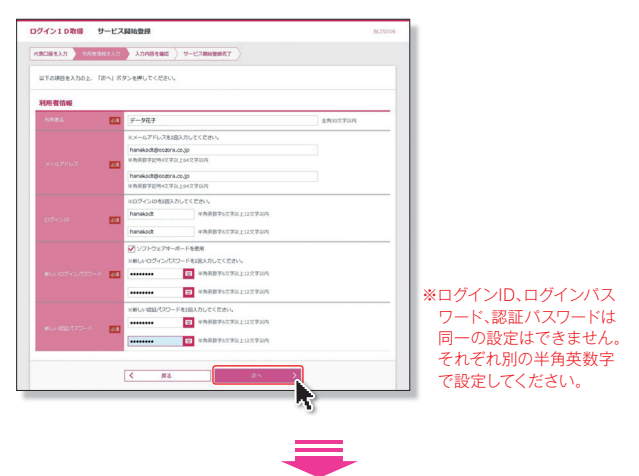

#### 入力された、代表口座情報、利用者情報をご確認のうえ「登録」 ボタンを押してください。

| 以下の内容でサービス開始登 | 課を行います。<br>タンの用して「ださい」                |  |
|---------------|---------------------------------------|--|
| 代表口座情報        |                                       |  |
| 文成藝術          | 100                                   |  |
|               | · · · · · · · · · · · · · · · · · · · |  |
|               | 1234567                               |  |
| 利用者情報         |                                       |  |
|               | データモデ                                 |  |
|               | hanakodt@oozora.co.jp                 |  |
|               | hanakodt                              |  |
|               | •••••                                 |  |
| 認証パスワード       | •••••                                 |  |
|               |                                       |  |
|               |                                       |  |

#### サービス開始登録が完了しました。

ログイン方式が「ID・パスワード方式」のお客さまは、ログイン操作にお進みいただけます。

ログイン方式が「電子証明書方式」のお客さまは続けて証明書発行 アプリのダウンロードへお進みください。

※ユーザー設定等のお手続き方法はホームページの「ご利用ガイド」をご確認ください。

| ログインID取得                                                       | サービス開始登録結果                                                                       | BLISCOB                                                                   |
|----------------------------------------------------------------|----------------------------------------------------------------------------------|---------------------------------------------------------------------------|
| 代表口座を入力 入用者的                                                   | 総を入力 👌 入力内容を確認 🌖 サービス開始部                                                         | 绿荒了                                                                       |
| 以下の内容でサービス開始<br>ログインIDはお忘れになら<br>登録したログインIDでログ<br>引き続き電子証明書の発行 | 登録が完了しました。<br>ないようご注意ください。<br>「インする場合は、「ログインへ」ボタンを押して<br>を行う場合は、「電子証明書発行へ」ボタンを押し | <ださい。<br>                                                                 |
| 代表口座情報                                                         |                                                                                  |                                                                           |
| 交应任何                                                           | 100                                                                              |                                                                           |
| 80                                                             | 22 Z                                                                             |                                                                           |
| 口座會考                                                           | 1234567                                                                          |                                                                           |
| 利用者情報                                                          |                                                                                  |                                                                           |
| 利用者名                                                           | データ花子                                                                            |                                                                           |
| メールアドレス                                                        | hanakodt@oozora.co.jp                                                            |                                                                           |
| 054540                                                         | hanakodt                                                                         |                                                                           |
| ログインパスワード                                                      | •••••                                                                            |                                                                           |
| 認証がスワード                                                        | •••••                                                                            |                                                                           |
|                                                                | < <u>0</u> 97>^                                                                  | <                                                                         |
| -                                                              |                                                                                  |                                                                           |
| ID・パスワ・<br>お客:<br>2 ID・パス<br>Iグイン・ハ<br>利用開:<br>7ペー             | ード方式の<br>さまは<br><b>ワード方式の</b><br>ードトークン<br>始登録」<br>-ジへ                           | 電子証明書方式の<br>お客さまは<br>「 <sup>•</sup> <b>・証明書発行アプリの</b><br>ダウンロード」<br>8ページへ |

# ID・パスワード方式のお客さま

## 2 ID・パスワード方式のログイン ハードトークン利用開始登録

#### 初期設定操作でお決めになられたログインID、ログインパスワードを 入力して「ログイン」ボタンを押してください。

※ログインパスワードは、ソフトウェアキーボードを使用して安全に入力してください。

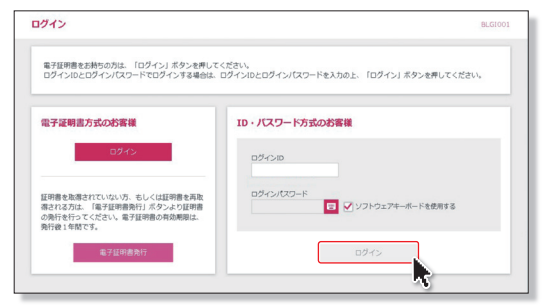

■初回ログイン時は、ハードトークンの利用開始登録画面が表示されます。

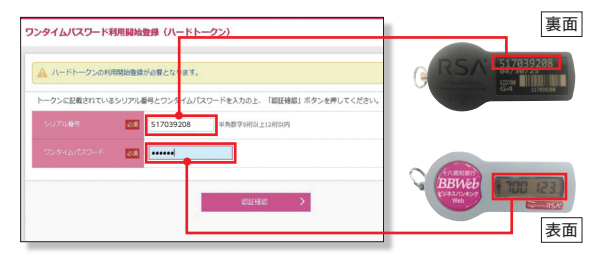

#### ■登録以降は、ワンタイムパスワード入力画面が表示されます。

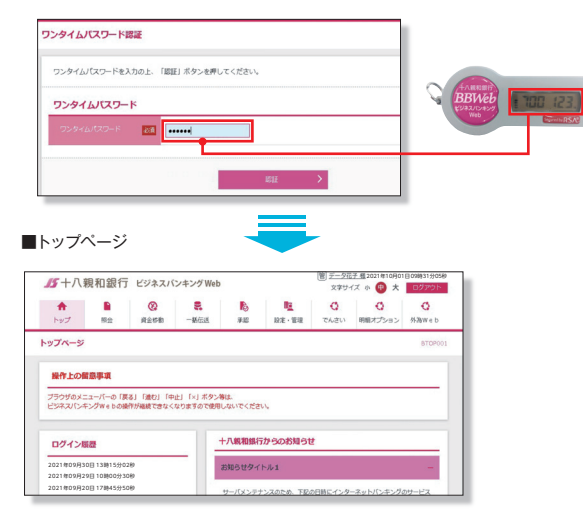

# 電子証明書方式のお客さま

# 3 証明書発行アプリのダウンロード

#### 電子証明書の発行手続きをおこないます。

#### 【ご注意事項】

今後のビジネスバンキングWebのお取引は、電子証明書を発行した パソコンからのみとなります。それ以外からのご利用はできません。 実際に電子証明書を発行するパソコンからログイン操作をおこない電子 証明書を発行してください。電子証明書の有効期限は発行後1年間です。

#### 「電子証明書発行」をクリックしてください

電子証明書に対応していないOS・ブラウザの場合、電子証明書 発行ボタンは表示されません

| ログイン                                                                                                    | BLGT001                                                                                                    |
|----------------------------------------------------------------------------------------------------|----------------------------------------------------------------------------------------------------|
| 発行目的意をお伴らの方は、「ログイン」ホタンを得して、<br>ログイン30とログインパスクートモログインドを参加し、<br>にて利用時間について)<br>ビジネズレンチングマンの(日)<br>第2、国際システンプンス用間<br>ゆる(生産)を引く、ロシー目的です。60、毎月前1、質33<br>・112月31日~1月3日回205月3日~5日、パンピー | ください、<br>ワダインBCDダインパスワードを入力の上、「ロダイン」ボタンを押してください。<br>テシスズ数やく「00 00~24 :00]です。<br>か<br>用意: 00~6:00<br>マンデーの第回的第1 :00~用度6:00 |
| 電子延用書方式のお客様                                                                                                    | 10・パスワード方式のお客様<br>ログインID                                                                                                  |
| 証明書を取得されていない方、石しくは証明書を再取<br>得され方方は、「電子証明書発行」ボタンより正明書<br>の背行を行ってくたさい、電子証明書の有効期間は、<br>気行後1年間です。                                                                                   | ログインパスワード                                                                                                    |
| 电子运用音用作                                                                                                    | ログイン                                                                                                    |

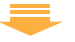

#### 「証明書発行アプリのダウンロード」をクリックしてください

| ■第十八親和銀行 ビジネスバンキングWeb                                                                                                    | 2021年12月13日 16<br>文字サイズ 小 | #5491189<br><b>(1)</b> 大 |
|----------------------------------------------------------------------------------------------------|---------------------------|--------------------------|
| 延明書取得 证明書取得認証                                                                                                    |                           | BSMS001                  |
| 《人說註 — 目羽青秋府 — ) 秋河中 — ) 秋河中 — )                                                                                                    |                           |                          |
| ログインID取得まで完了しているお客様                                                                                                    |                           |                          |
| ご利用機能での属子証明書数行にはアプリのダウンロードが必要です。<br>ダウンロードしていない場合は、「証券専業行アプリのダウンロード」ボウンを押してください。<br>ダウンロードモビにアプリのインストールを行い、アプリより電子証明書気行を行ってください。<br>アプリをインストール県の場合は、「証券書気行アプリの起動」ボタンを使してください。 |                           |                          |
| ▲ 証明意発行アプリのダウンロード                                                                                                    |                           |                          |
| ▲ 中断                                                                                                    |                           |                          |
|                                                                                                    |                           |                          |
|                                                                                                    |                           |                          |

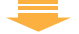

証明書発行アプリのダウンロードが開始されます ※セキュリティの警告が表示された場合は「実行」をクリックしてください ※「ファイルを開く」が表示された場合は、「開く」をクリック

#### インストーラーが起動したら、「次へ」をクリックします

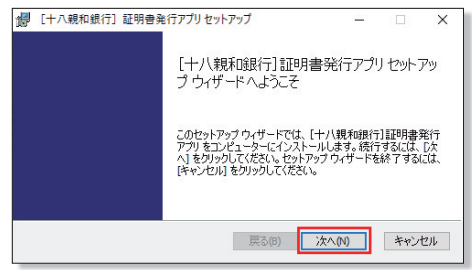

#### 「次へ」をクリックします

| 🕞 [十八親和銀行] 証明書発行アプリセットアップ     |            | -  |     | ×  |
|-------------------------------|------------|----|-----|----|
| インストール先フォルダー                  |            |    |     |    |
| 既定のフォルダーにインストールするには [次へ] をクリッ | フし、別のフォルダー | を選 |     |    |
| [十八親和銀行]証明書発行アプリのインストール先:     |            |    |     | -  |
| C:¥Program Files (x86)¥0181¥  |            |    |     |    |
| 変更(C)                         |            |    |     |    |
|                               |            |    |     |    |
|                               |            | _  |     |    |
| 戻る                            | B) 次へ(N)   |    | キャン | セル |

### 「**インストール」**をクリックします

| 😾 [十八親和銀行] 証明書発行アプリセッ               | トアップ    |            |      |       | ×   |
|-------------------------------------|---------|------------|------|-------|-----|
| [十八親和銀行]証明書発行アプリのイ                  | (ンストール  | 準備完了       |      |       |     |
| インストールを開始するには [インストール]              | をクリックして | ください。インストー | ル設定権 | e確認まな | -   |
| は変更するには [戻る] をクリックしてくださし<br>してください。 | ∿ ウィザード | を終了するには [4 | ャンセル | をクリック |     |
|                                     |         |            |      |       |     |
|                                     |         |            | _    |       |     |
|                                     | 戻る(B)   | インストール(I)  |      | キャンセ  | 216 |

#### 「完了」をクリックします

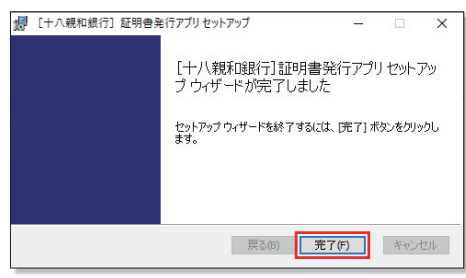

### 以上でアプリのインストールは完了です

# 4 電子証明書の発行

#### 「電子証明書発行」をクリックしてください

| クイン                                                                                           | BLGIO                                             |
|-----------------------------------------------------------------------------------------------|---------------------------------------------------|
| 電子証明書をお待ちの方は、「ログイン」ボタンを押して<br>ログインIDとログインパスワードでログインする場合は、                                     | ください。<br>ログインIDとログインパスワードを入力の上、「ログイン」ボタンを押してください。 |
| 【ご利用時間について】<br>ビジネスパンキングWebのご利用時間は、システムメン<br>また、目時システムメンテナンスの場合はご利用できませ                       | テナンスを除く『0:00~24:00』です。<br>ん                       |
| ※システムメンテナンス時期<br>・毎週土曜21:00~日曜7:00 ・毎月第1、第3<br>・12月31日~1月3日及び5月3日~5日 ・バッピ                     | 月曜2:00~6:00<br>ーマンデーの第日日曜21:00~月曜6:00             |
| 電子証明書方式のお客様                                                                                   | ID・パスワード方式のお客様                                    |
| ログイン                                                                                          | 1945-ID                                           |
| 証明書を取得されていない方、もしくは証明書を再取<br>得される方は、「電子証明書発行」ボタンより証明書<br>の発行を行ってください。電子証明書の有効解題は、<br>発行後1年間です。 | ログインパスワード                                         |
| 電子征明意発行                                                                                       | ログイン                                              |
|                                                                                               |                                                   |

#### 「証明書発行アプリの起動」をクリックしてください

※Windowsスタートメニューの「十八親和銀行証明書発行アプリ」からも起動できます ※「このサイトは、[十八親和銀行]証明書発行アプリを開こうとしています。」と表示された場合は「開く」をクリックしてください

| 15十八親和銀行 ビジネスバンキングWeb                                                                                        | 2021年12月13日 16時54分11<br>文字サイズ ホ 😝 大 |
|----------------------------------------------------------------------------------------------------|-------------------------------------|
| 明書取得 证明書取得認证                                                                                                 | BSMS00                              |
| 1.521 ) HURROR > 8/300 > 8/67.7 >                                                                            |                                     |
| ログインID取得まで完了しているお客様                                                                                          |                                     |
| ご利用構造での電子証明書発行にはアプリのダウンロードが必要です。<br>ダウンロードしていない場合は、「証明書発行アプリのダウンロード」ボタンを押してください。                             |                                     |
| ダウンロード後にアプリのインストールを行い、アプリより電子証明書発行を行ってください。<br>アプリをインストール漆の場合は、「証明書専行アプリの記載」ボタンを使してください。                     |                                     |
| ダウンロード後にアプリのインストールを打い、アプリスの電子経動意味を行ってくたさい。<br>アプリをインストール素の場合は、「証明意発行アプリの起動」ボタンを得してください。<br>④ 採明高来行アプリのダウンロード |                                     |
| ダウンロード車にアプリタインストームを持い、アプリメロタ子理想費利用するてくたさい。<br>アプリモインストール車が通道、1回時間アフリンを用いたりまた。<br>● URIAをロアプリングランロード<br>      | ]                                   |
| ダンシロード部にプジョウインストームをおけ、プジレクな学び目前的できてくとさい、<br>プジレインストームを何始は、ほど特定ガブンジェクション・<br>④ 出現者のアプリンのゲシンロード<br>【 発展        | ]                                   |

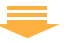

#### 「証明書発行」をクリックしてください

プロキシ認証が表示された場合は、表示された画面に従ってくだ さい

| ■ [十八線和銀行] 証明書発行アプリ                                                           | - |      | ×           |
|-------------------------------------------------------------------------------|---|------|-------------|
| 証明書取得                                                                         |   | ССНЮ | : 18<br>001 |
| 証明書発行  証明書的発行を行う場合は、「証明書発行」ズタンを持下し、表示する高面で必要情報を入力してにためい  証明書的発行を行う場合は、「証明書発行」 |   |      |             |
| は加倉変形<br>経営者の使用性行う後心は、開新する経営者を以及わら強化、「経営者変形は成少さ作ってください。                       |   |      |             |
| 建物瘤学系                                                                         |   |      |             |
|                                                                               |   |      |             |

#### 「ログインID」と「ログインパスワード」を入力後、「認証して発行」を クリックしてください

| [十八級和銀行] 経営巻発行アプリ                                                                 | ×       |
|-----------------------------------------------------------------------------------|---------|
| 証明書取得 認証                                                                          | CCHK002 |
| 専子延行者がいる様々よ、周辺さいます。<br>なり なほどからパロウーをしひかと、「周辺しく者け」者のと称ってださい。<br>単体後<br>ロタイン(20 - ト |         |
| azaru chiri                                                                       |         |

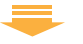

#### 証明書取得結果画面が表示されたら、「閉じる」をクリックしてください

※現在開いている全てのインターネットブラウザを閉じて、再度インターネットブラウザ を起動し、電子証明書ログインを実施してください

| (十八級和銀行) 証明書角行                                                                                                    | 779                              | - |     | ×               |
|----------------------------------------------------------------------------------------------------|----------------------------------|---|-----|-----------------|
| 証明書取得 結                                                                                                    | 果                                |   | CCH | Vec 18<br>IK007 |
| 電子延明書の発行とインス<br>「熱こる」ボタンを押して、ア<br>*電子延明書を有効にす<br>*電子延明書を向容効構築<br>*有交機構造すての40目標<br>延時書情報<br>Organization = Th<br>Organization Unit<br>Common Name = |                                  |   |     |                 |
| 証明書シリアル番号 =                                                                                                    | 207266948ae903a26fed775259cac3e6 |   |     |                 |
|                                                                                                    | 1808                             |   |     |                 |

# ⚠️ご確認ください

- 「電子証明書」の有効期限は1年ですので1年毎に電子証明書の更新操作が必要となります。
   有効期限切れとなる日の40日前・10日前に有効期限切れが近づいている旨を電子メールでご案内します。
- 有効期限が過ぎてしまった場合は、ログイン画面の「電子 証明書発行」ボタンから再度発行操作が必要となります。
- ・電子証明書更新後は、新しい電子証明書を選択し、ログインしていただく必要があります。(更新前の電子証明書が期限内であってもエラーとなります)

# 5 電子証明書方式のログイン ハードトークン利用開始登録

「**ログイン**」をクリックします

#### 証明書の確認画面が表示されますので証明書を選択し、「OK」を クリックします

| ログイン                                                                                                    | BLG1001                                                                                                    |
|----------------------------------------------------------------------------------------------------|----------------------------------------------------------------------------------------------------|
| 毎年目前書をお待ちの方は、「ログイン」ボタンを押してく<br>ログインがたログイン(スクードでログイン下で回答は、<br>にて相関制度について)<br>とのネスパレキングがeのごす目的構成。シスクムンク<br>等に、目前クスポンクテンス内障<br>等に、目前クスポンクテンス内障<br>・12月31日~1月3日及び5月3日~6日 ・/いどー                                                                                                    | ださい。<br>19イン30日のインリズロクードを入力の上、「ログイン」ボタンを押してください。<br>サンスを除く「0・00~4 4 :00」です。<br>ペ<br>マンダーの第日回覚11:50~月曜4 :00 |
| 電子証明書方式のお客様                                                                                                    | ID・パスワード方式のお客様                                                                                             |
| ¤94>                                                                                                    | 0.94510                                                                                                    |
| 証明書を取得されていな、、もしくは証明書を取得<br>使れる方は、「電子証 発行」ボクンより証明書<br>の発行を行ってくださ<br>発行後1年種です。                                                                                                    | ロダインパスワード                                                                                                  |
| Xiao Lie e a composition de la composition de la compositione | ログイン                                                                                                    |
| 28355 <b>9</b> 6 1998                                                                                                    |                                                                                                    |
|                                                                                                    | -                                                                                                    |
| ログイン                                                                                                    | BLGI001                                                                                                    |
| 電子証明書でログインされる方は、ログインID<br>ログインパスワードを入力の上、「ログイン」;                                                                                                    | の入力は不要です。<br>ボタンを押してください。                                                                                  |
| 認証項目                                                                                                    |                                                                                                    |
|                                                                                                    | ✓ ソフトウェアキーボードを使用する                                                                                         |
|                                                                                                    | ログイン                                                                                                    |

「ログインパスワード」を入力し、「ログイン」をクリックしてください ※「ログインパスワード」は、ソフトウェアキーボードを使用し安全に入力してください

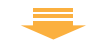

#### ワンタイムパスワード利用開始に伴い「シリアル番号」「ワンタイム パスワード」を入力し、「認証確認」をクリックしてください

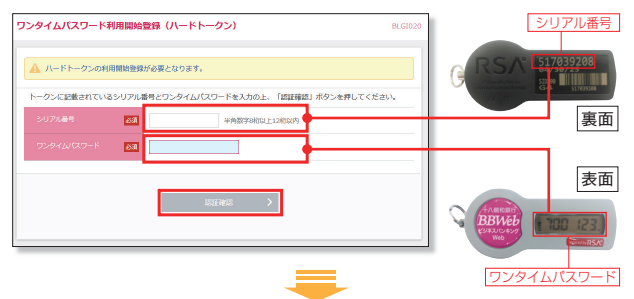

#### トップページが表示されます

| 合         ●         (2)           トップ         研会         資金符号 | <b>。</b><br>19 一括伝送        | ▶<br>東認                                            | ■<br>設定・管理                                    | ●<br>明細<br>オプション                                                                                             |                        |
|---------------------------------------------------------------|----------------------------|----------------------------------------------------|-----------------------------------------------|----------------------------------------------------------------------------------------------------|------------------------|
| ップページ                                                         |                            |                                                    |                                               |                                                                                                    | BTOP00                 |
| 操作上の留意事項                                                      |                            |                                                    |                                               |                                                                                                    |                        |
| ブラウザのメニューバーの「戻る」「別<br>ビジネスパンキングwebの操作が編れ                      | NDJ 「中止」「×」:<br>れできなくなりますの | ボタン等は、<br>/で使用しない                                  | でください。                                        |                                                                                                    |                        |
| ログイン脳歴                                                        |                            | +7.8                                               | 肌和銀行からく                                       | りお知らせ                                                                                                    |                        |
| 2024年12月24日 10時53分33秒                                         |                            | 法人1                                                | (ンターネット                                       | パンキング不正送金にご注意ください                                                                                            | -                      |
| 2024年12月13日 15時27分40秒                                         |                            | (1) 目前の<br>(1) (1) (1) (1) (1) (1) (1) (1) (1) (1) | 「より、全国で法<br>ノグ不正送金事犯                          | 人口座資金を狙ったフィッシングによるインターネー<br>の被害が立続けに発生したため、注意喚起がござい!                                                         | ットパ<br>まし              |
| 未承認のお取引(合計0件)                                                 |                            | ※発生<br>電子目<br>れメー<br>ド等の                           | 目事例・・・銀行<br>E明書有効期限切<br>-ルに書かれたUF<br>の入力面面が表示 | を騙った者から企業宛てにインターネットバンキン<br>れ等の案内で電話通路があり、フィッシングメールJ<br>LUリングに誘導。ID ・パスワード・ワンタイムパス<br>され、懇示に従い入力すると身に覚えのない口座べ | グの<br>内送ら<br>ワー<br>下正送 |
|                                                               |                            | 金が行                                                | われたという事                                       | ðl.                                                                                                    |                        |
| 未承認の取引件数をご確認の上、各取引<br>ださい。                                    | 目を選択してく                    | 金がH<br>上版<br><u>人ご</u> 湯                           | 7われたという事<br>3の事例を詰まえ<br>1度いただくこと              | 列。<br>ID ・パスワード等の管理には十分にご留意ください<br>と                                                                         | 4                      |

# 🙆 明細オプションサービスの初期設定

ビジネスバンキングWebの「サービス開始登録」完了後、明細 オプションサービスをお申込のお客さまは初めてログイン操作を おこなった場合に、明細オプションサービスの初期設定画面が 表示されますので、設定操作をお願いします。

- ①口座の資金移動が発生した場合に通知メールでお知らせする機能を ご希望の場合は「受信する」を選択して「登録」ボタンを押してください。 「受信しない」を選択すると資金移動が発生してもメール通知は発信されません。
- ②通知メールに「明細ファイル」の添付をご希望される場合は、「添付する」 を選択してください。「添付しない」を選択した場合は、通知メールのみ となります。
- ③「添付する」をご選択された場合は、明細ファイルを開くための「明細 ファイル参照パスワード」を半角英数字混じり(8~12桁)で設定して ください。
- ④通知メールの送付先メールアドレスを登録してください。携帯アドレスの場合はチェックボックスにチェックを入れてください。メールアドレスは最大10件まで登録いただけます。

※携帯アドレスには、通知メールのみの配信となります。

#### 全てを入力したら、下段の注意事項をよくお読みになり、ご理解を いただいたうえで、チェックボックスにチェックを入れて「登録」 ボタンを押してください。トップ画面が表示されます。

| 善知メール設定登録                               | BLGTC                                                                                                    | 42 |
|-----------------------------------------|----------------------------------------------------------------------------------------------------|----|
| 通知メールへの明細ファイル(PDFF<br>「意思検認」をご確認の上、「登録」 | 5点)第約等の変更均容を入力してください。<br>ボタンを押してください。                                                                                                    |    |
| 過知メール情報                                 |                                                                                                    |    |
| 通知メール                                   | ● 受信する ○ 受信しない                                                                                                    |    |
| 通知メールへの明視ファイル(PD<br>F形式)時付              | <ul> <li>第4月本2 〇 第4月12年1</li> </ul>                                                                                                    |    |
| 通知メールを受信する場合は、必ず                        | IDFバスワードの登録が必要となります。                                                                                                    |    |
| 過知明細ファイル (PDF形式                         | () 情報                                                                                                    |    |
|                                         | ※PDFパスワードを2回入力してください。                                                                                                    |    |
|                                         | 入力 日 半角英数字数在で8桁から12桁                                                                                                    |    |
| 明確ファイル参照パスワード                           | 周入力                                                                                                    |    |
| 通知メールアドレス情報                             |                                                                                                    |    |
| 連知用メールアドレス                              | 豐盛內容(半島英語学記号4文字以上64文字以內)                                                                                                    | ľ  |
|                                         | ※メールアドレス1巻2回入力してください。                                                                                                    |    |
| メールアドレス1                                |                                                                                                    |    |
|                                         | 再入力                                                                                                    |    |
|                                         | □ 隠釈メール                                                                                                    |    |
|                                         | ※メールアドレス2巻2回入力してください。                                                                                                    |    |
| X-11751-22                              |                                                                                                    |    |
|                                         | 两入力                                                                                                    |    |
|                                         | □ 随根×-ル                                                                                                    |    |
|                                         | ※メールアドレフ3者2回入力してください。                                                                                                    |    |
|                                         |                                                                                                    |    |
| ※通知用メールアドレスには、利用<br>※簡集メールには、「通知メールへ    | <br> 周知な口服金でを対象として通知メールが送信されます。<br> 周期ロフマイル(prodifyi)のHtml=! にかかわらず  周期フマイル(prodifyi)+Smattrinません。                                                            |    |
| ※登録した容異像日に有効となり、i                       | #如メールが実得されます。                                                                                                    |    |
|                                         |                                                                                                    |    |
| ■ALEX WER5                              | なれたメールプトレスに確認メールを活用します。<br>は国家時間が高速されますので、点でで確認のメールがあっていることを確認してください。<br>レスの確認する、知っている場合にな変更してください。<br>客意を見たり有限になり、確認メールが高速されます。<br>客意を見たり有限になり、確認メールが高速されます。 |    |
|                                         |                                                                                                    |    |

# パスワード変更をお申し込みのお客さま

同封の「ビジネスバンキングWebパスワード変更のお知らせ」\*\*1 と「パスワード変更依頼書(コピー)」\*2をお手元に準備して操作 をおこなってください。 お客さまのログインIDの取得状況によって操作が異なりますので、

下記のながれを参考にお手続きを進めてください。

※1 仮ログインパスワードが記載されています。※2 仮認証パスワードをご記入いただいた用紙のコピーです。

# ログインIDの取得が未済のお客さま

### 初期設定ガイド(P.4~P.6)を見ながらお手続きを進めてください。

#### ログインIDを取得済みのお客さま 手順1)ホームページからログイン 分十八親和銀行 個人のお客さま 込人・個人事業主のお客さま 0 ≡ ビジネス バンキングWeb 投信のパレット 15十八親和銀行 個人のお客さま 法人・個人事業主のお客さま 9 ≡ 107 > 11. 41.883 CONTRACT > MARRIED 87-EZ) > E582/ ビジネスバンキングWebログイン ログインはこちら ログインされるお客さき 9-EXMMEROLRES 各種お取引・併会・電子証明書所取得などはごちらからご利用ください ご用約後、まずはマスターユーザの ■管理商ユーザ・一般ユーザの方が招のてログインされる場合は、こちらか らご利用ください。 「電子温暖を実行・更新の協合方法」については<u>こちら</u> ※こちらはマスターユーザの方理学の時代です。

#### ①当行ホームページ

(https://www.18shinwabank.co.jp/)の**「ビジネスバンキングWeb」** ボタンを押してください。

②「ログインはこちら」ボタンを押してください。

# 手順2 ログイン

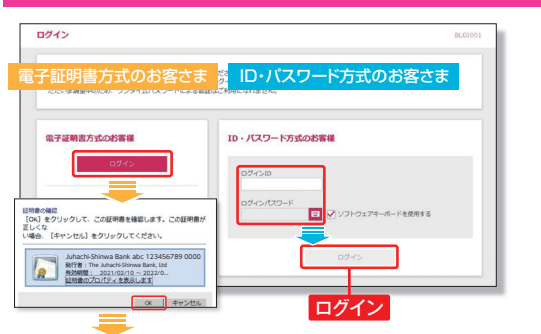

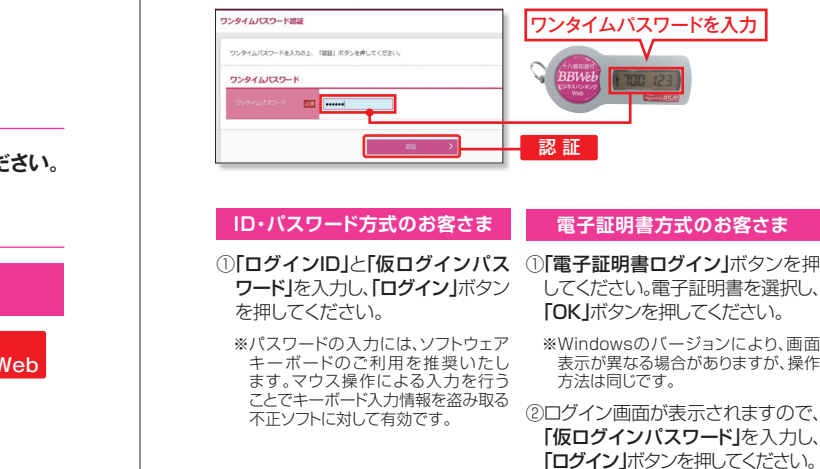

0712

1912 18 6

電子証明書でログインされる方は、ログインIDの入力 ログインパスワードを入力の上、「ログイン」ボタン

仮ログインパスワード

ログイン

ウェアキーボードを使用する

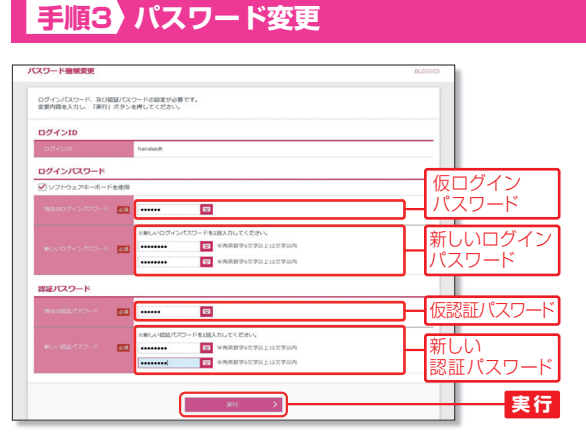

- ①「現在のログインバスワード」欄に「仮ログインパスワード」を入力してください。
- ②「新しいログインパスワード」欄に今後使用する「ログインパスワード(半角 英数字を組み合わせた6~12文字)」を入力してください。
- ③「現在の認証パスワード」欄に「仮認証パスワード」を入力してください。
- ④「新しい認証パスワード」欄に今後使用する「認証パスワード(半角英数字を組み合わせた6~12文字)」を入力してください。
- パスワード情報を全て入力して「実行」ボタンを押してください。

パスワード変更結果画面が表示されますので内容をご確認のうえ「確認」 ボタンを押してください。